## Aktivace elektronického účtu

Pro vstup do chráněných oblastí webových stránek je každému členovi SLM zřízen **elektronický účet**. **Primární přístupový klíč** k tomuto účtu je zaslán každému novému členovi papírovou poštou. Tento primární klíč použijte k prvotnímu přihlášení ke svému účtu.

Při prvotním přihlášení postupujte prosím následovně:

označené hvězdičkou <sup>1</sup>

Zavřít

Potvrdit

- 1. Otevřete si stránku <u>www.splm.cz</u>.
- 2. V pravém horním rohu klikněte na červené tlačítko **Prvotní nastavení účtu**.

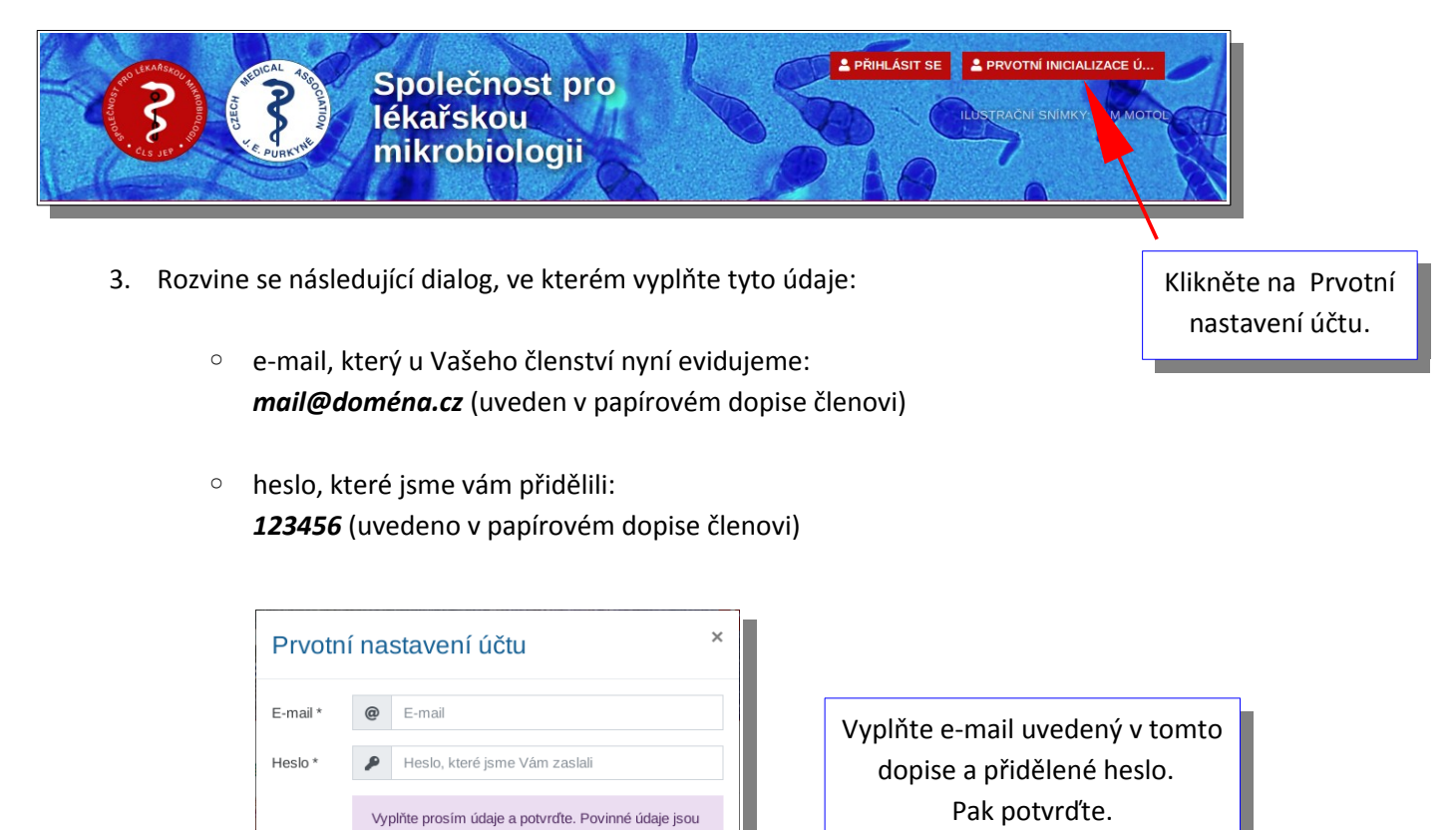

4. Dialog potvrďte tlačítkem Potvrdit. Pokud je heslo správné, rozvine se dialog pro upřesnění Vašich osobních údajů. Prosím vložte aktuální údaje, zejména aktuální e-mailovou adresu, doporučujeme též nastavit nové heslo. Pokud si přejete dostávat e-mailem oznámení a události zveřejňované na webu, zaškrtněte též volbu Souhlasím se zasíláním oznámení a událostí.

| Upravit    | účet ×                                                                                         |                                                                                |
|------------|------------------------------------------------------------------------------------------------|--------------------------------------------------------------------------------|
| Jméno      | 🎒 Novák                                                                                        |                                                                                |
| Příjmení   | 🛃 Jan                                                                                          |                                                                                |
| Titul před | Le MUDr.                                                                                       |                                                                                |
| Titul za   | Titul za                                                                                       |                                                                                |
| E-mail *   | @ jan.novak@seznam.cz                                                                          |                                                                                |
|            | Změnit heslo                                                                                   |                                                                                |
| Heslo *    | <i>P</i>                                                                                       |                                                                                |
|            | <i>p</i>                                                                                       |                                                                                |
|            | Souhlasím se zasíláním oznámení a událostí                                                     | Uveďte svůj aktuální                                                           |
|            | <ul> <li>Souhlasím s podzítím osobních udaju</li> <li>Souhlasím s podmínkami služby</li> </ul> | e-mail, zkontrolujte dalsi<br>údaje a nastavte si nové<br>heslo. Pak potvrďte. |
|            | Vyplňte prosím údaje a potvrďte. Povinné<br>údaje jsou označené hvězdičkou *                   |                                                                                |
|            |                                                                                                |                                                                                |
|            | Zavřít Potvrdit                                                                                |                                                                                |

5. Dialog potvrďte tlačítkem Potvrdit, během několika minut obdržíte do Vámi uvedené e-mailové schránky **aktivační e-mail**. Klikněte na potvrzovací odkaz v něm uvedený.

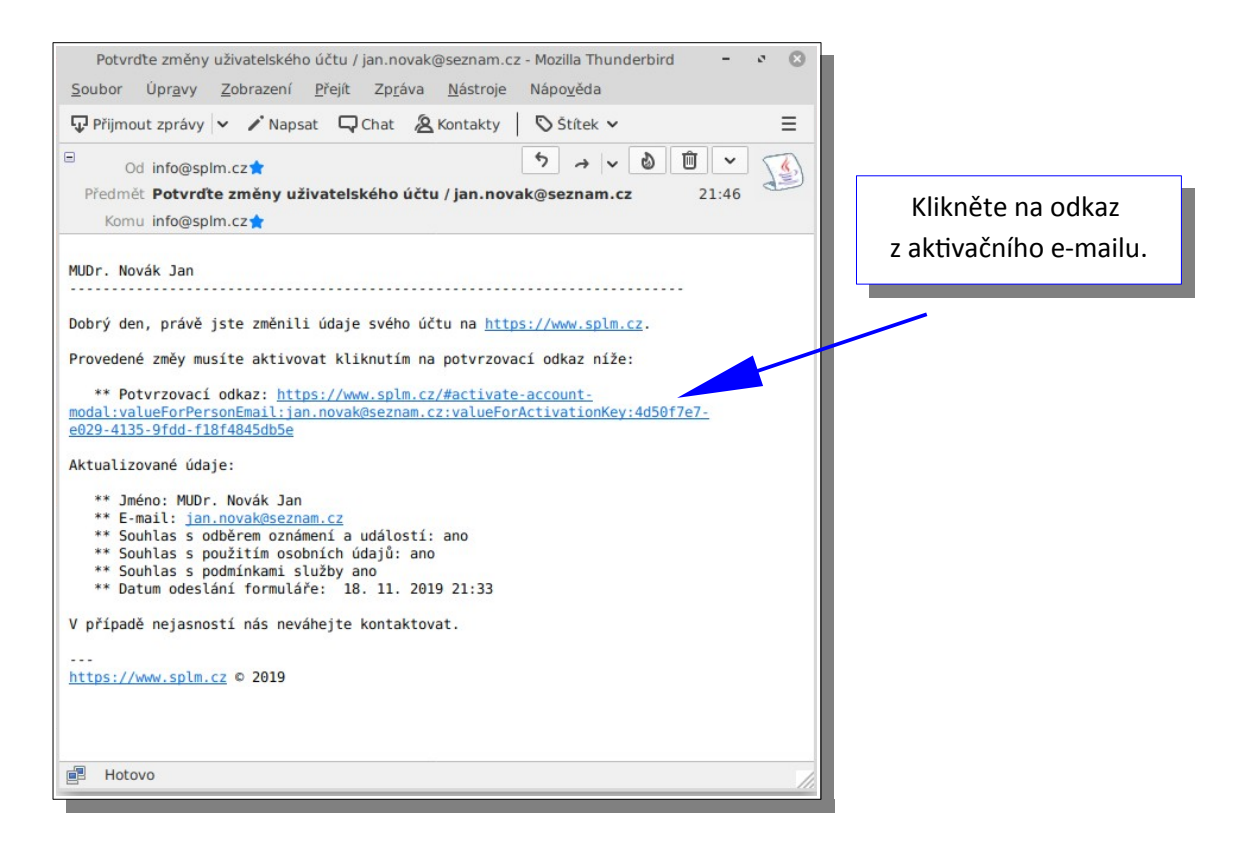

6. Kliknutím na potvrzovací odkaz se zobrazí dialog, který pouze stačí potvrdit. Tímto postupem jsme ověřili, že je Vaše emailová adresa funkční a že k ní máte přístup.

| Aktivace účtu |                                                                                                    | ×                                    |     |                                        |
|---------------|----------------------------------------------------------------------------------------------------|--------------------------------------|-----|----------------------------------------|
| E-mail *      | @                                                                                                   | jan.novak@seznam.cz                  |     |                                        |
| Aktivační     | ۶                                                                                                   | 4d50f7e7-e029-4135-9fdd-f18f4845db5e |     |                                        |
|               | Po kliknutí na tlačítko <b>Potvrdit</b> bude Váš účet<br>aktivován. Přejete si nyní účet aktivovat? |                                      |     | Změny schválíte<br>tlačítkem potvrdit. |
|               |                                                                                                    |                                      |     |                                        |
|               |                                                                                                    | Zavřít Potvr                         | dit |                                        |

7. Aktivace účtu je dokončena, o aktivaci budete informováni **sumarizačním e-mailem**. Zadané údaje (titul, souhlas odběrem oznámení a událostí apod.) můžete kdykoli změnit.

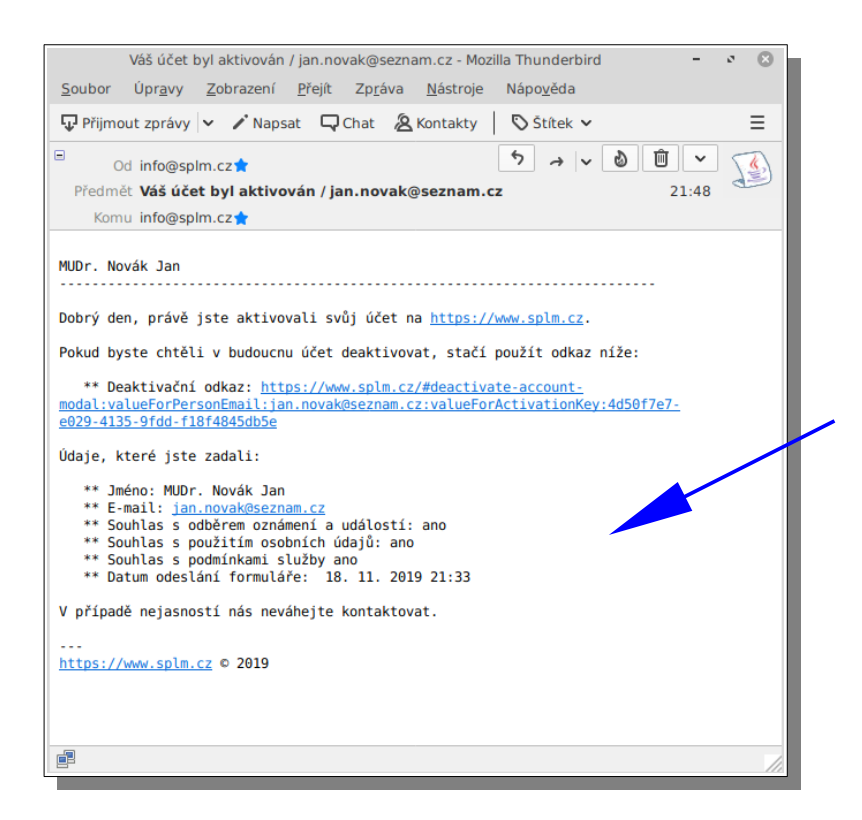

Nakonec obdržíte potvrzení o úspěšné aktivaci účtu. Tento email slouží pouze pro Vaši informaci a nevyžaduje další akce.

8. Po aktivaci účtu se již můžete přihlásit do chráněných oblastí webu. Použijte k tomu tlačítko Přihlásit nahoře v hlavičce webu. Při přihlášení zadáváte pouze svůj email a Vámi zvolené heslo. Poznamenáváme, že již není nutné si zvlášť aktivovat odběr novinek. Toto tlačítko je na liště vpravo nahoře určené pro nečleny SLM, kteří takovýto dopis neobdrželi.

| November of the state of the state of the st | Společnost pro<br>lékařskou<br>mikrobiologii                                                                 | PŘIHLÁSIT SE     PRVOTNÍ INICIALIZACE Ú      ILUSTRACNI SNIMKY- ULM MOTOE                                                                                       |
|----------------------------------------------------------------------------------------------------|----------------------------------------------------------------------------------------------------|----------------------------------------------------------------------------------------------------|
| Přihlá:<br>E-mail *                                                                                                    | šení pro členy společnosti ×<br>e E-mail                                                                     | Tlačítko pro přihlášení do<br>chráněných sekcí webu                                                                                                    |
| Heslo *                                                                                                    | Heslo min. 5 znaků Vyplňte prosím údaje a potvrďte. Povinné údaje jsou označené hvězdičkou *  Zavřít Potvrdk | Pro přihlášení vyplníte e-mail a heslo,<br>které jste si v předchozích krocích sami<br>zvolili. Přihlášení je možné pouze po<br>provedení kroků uvedených výše. |